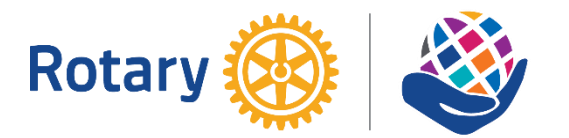

# 國際扶輪3482地區偏鄉英文教育服務計畫 Zoom及偏英e-LINK工具程式安裝手册

安裝程式連結網址: <u>http://rotary.rural.tw/d3482</u> 『下載專區』中下載

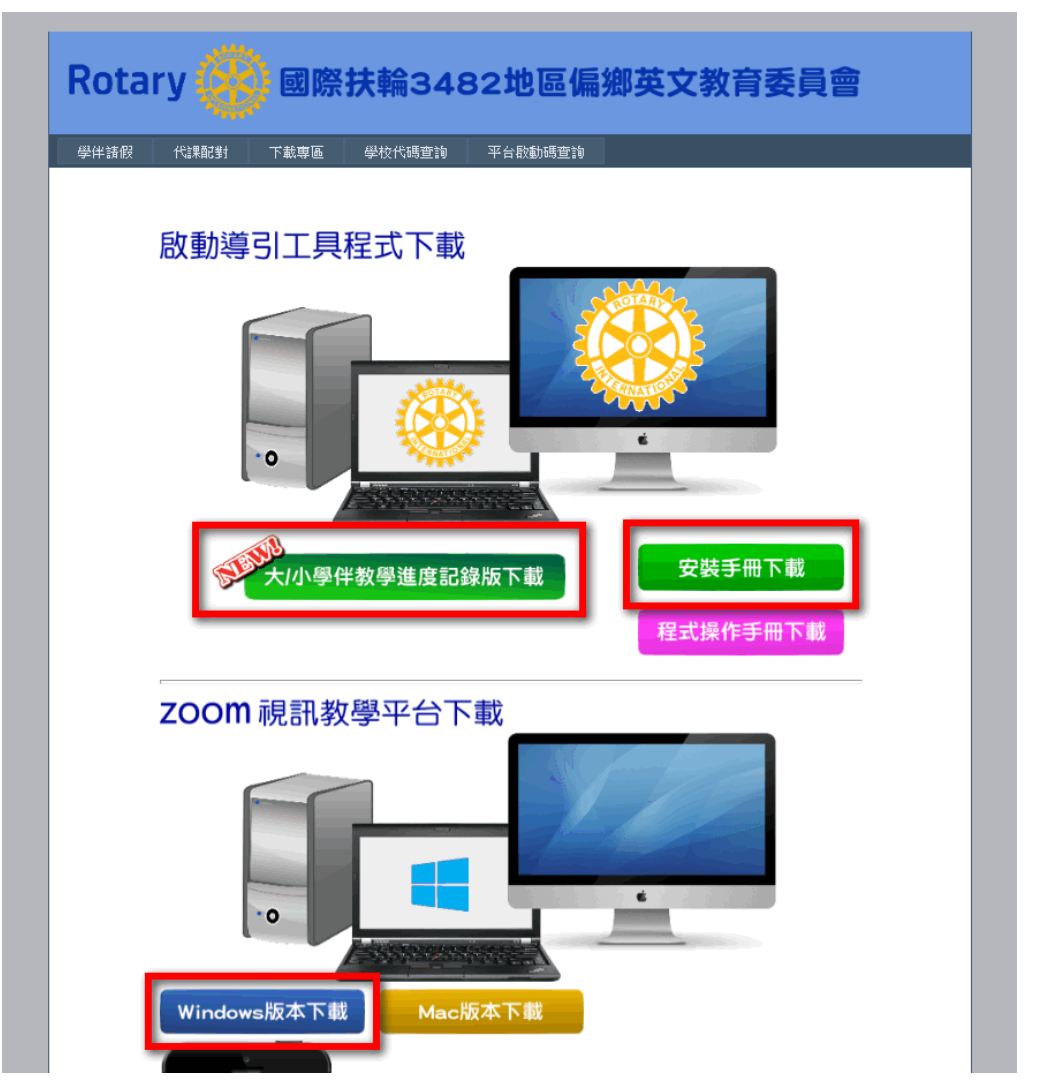

如果找不到相關的安裝程式或是安裝問題請洽:

| 主委       | 台北玉泉社 前社長 PP Jennifer 游鳳秋小姐 |
|----------|-----------------------------|
|          | 行動:0928-820889              |
| 前主委/資訊顧問 | 台北中城網路社 前社長 PP Kelvin 王彦清先生 |
|          | 行動:0987-427469 或 Line 群組討論  |
| 資訊長      | 台北百城扶輪社 Ian 林博彦先生           |
|          | 行動:0963-143825              |

#### 行動:0936-236292

首先安裝Zoom (如果學校不使用ZOOM,請跳至偏英e-LINK安裝)

重要:ZOOM安裝後請務必依以下程序處理。

執行下載的Zoom安裝程式:

| Zoom Installer |          | × |
|----------------|----------|---|
| 1              | stalling |   |
|                |          |   |
|                | 35%      |   |

安裝完成後出現下方畫面,請務必按照以下8個步驟完成ZOOM 的安裝:

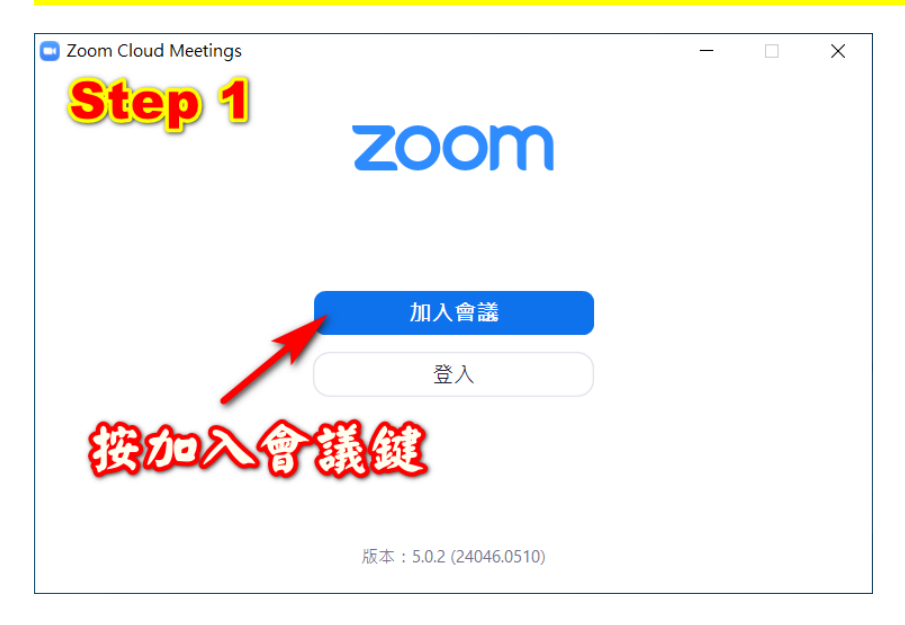

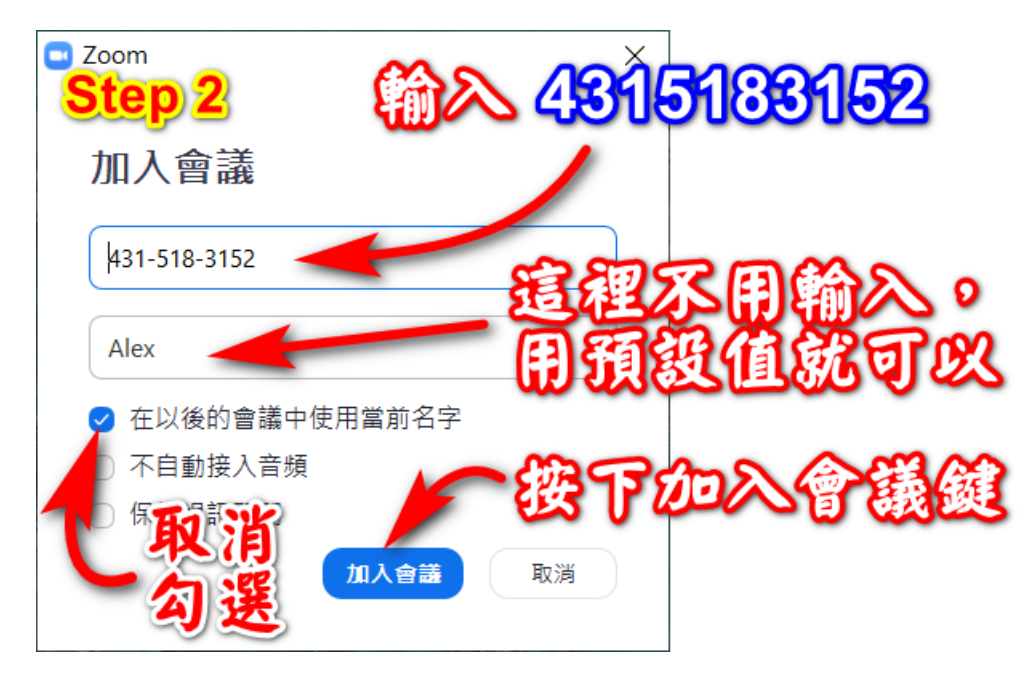

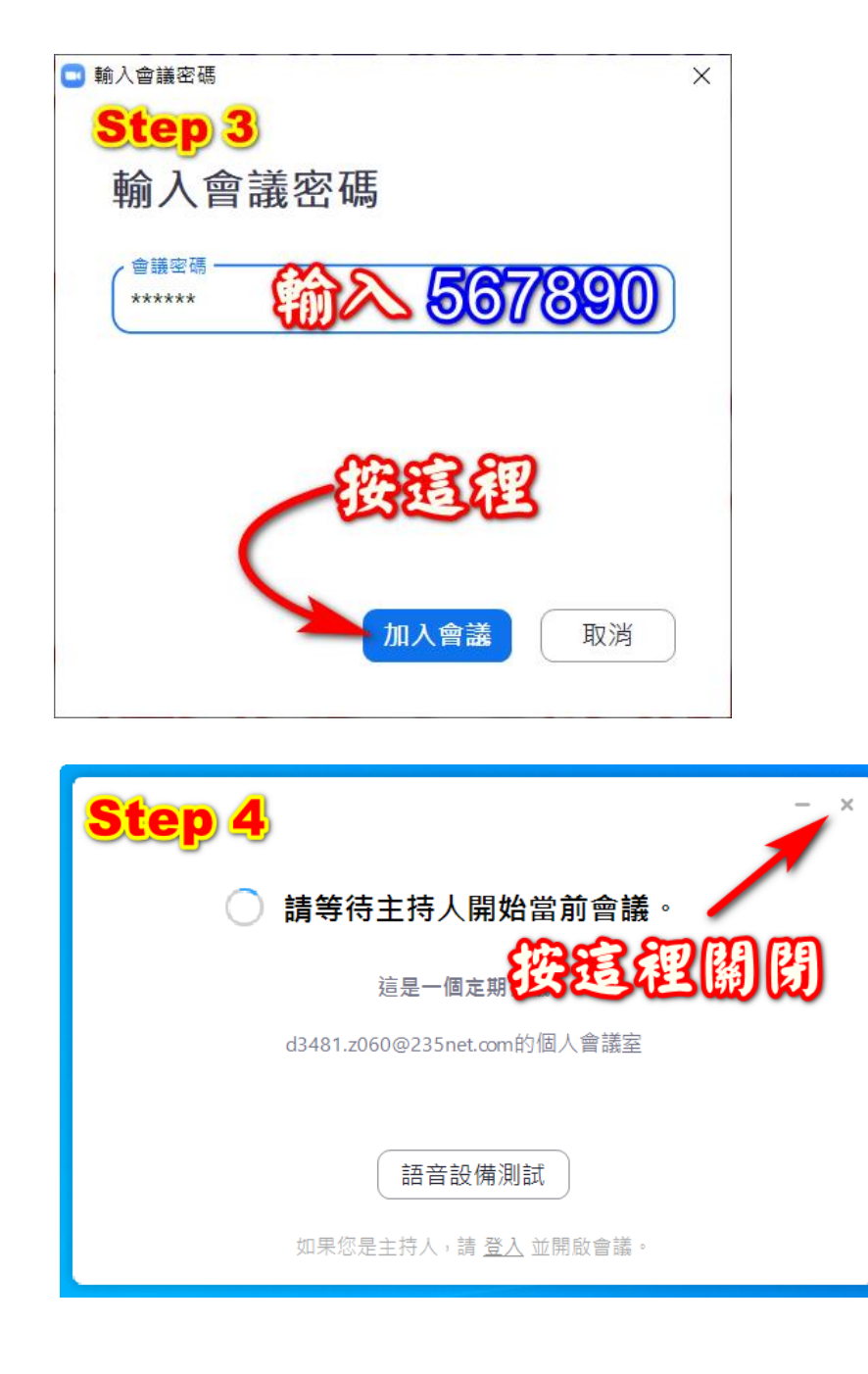

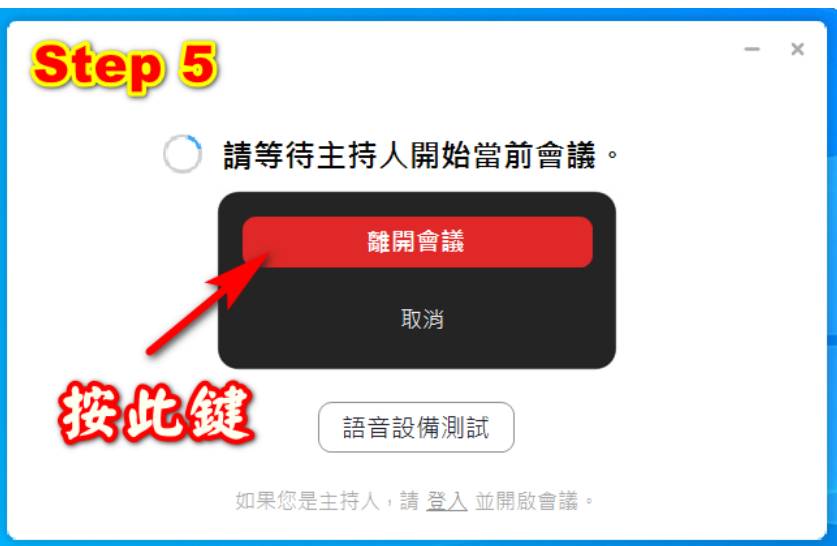

#### 請再按一次『加入會議』並與下圖比對確認一下:

| 🖸 Zoom 🛛 🕹 🗙                       |                    |
|------------------------------------|--------------------|
| 加入會議                               | 一定要有出現這個向下<br>箭頭符號 |
| 輸入會議ID或個人連結名稱                      |                    |
| Alex                               |                    |
| ✔ 在以後的會議中使用目前名稱                    |                    |
| ○ 不自動連接音訊                          |                    |
| □ 保持視訊關閉                           |                    |
| 一旦按一下「加入」,即表示您同意我們的服務條款和隱<br>私權聲明。 |                    |
| 加入會議取消                             |                    |
|                                    |                    |

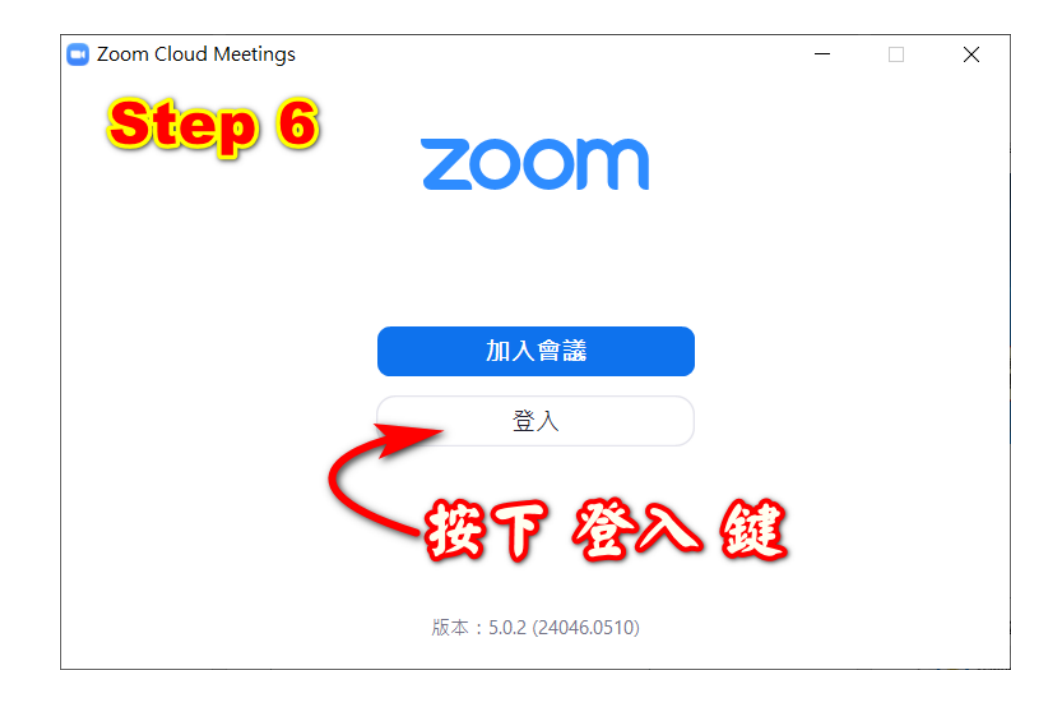

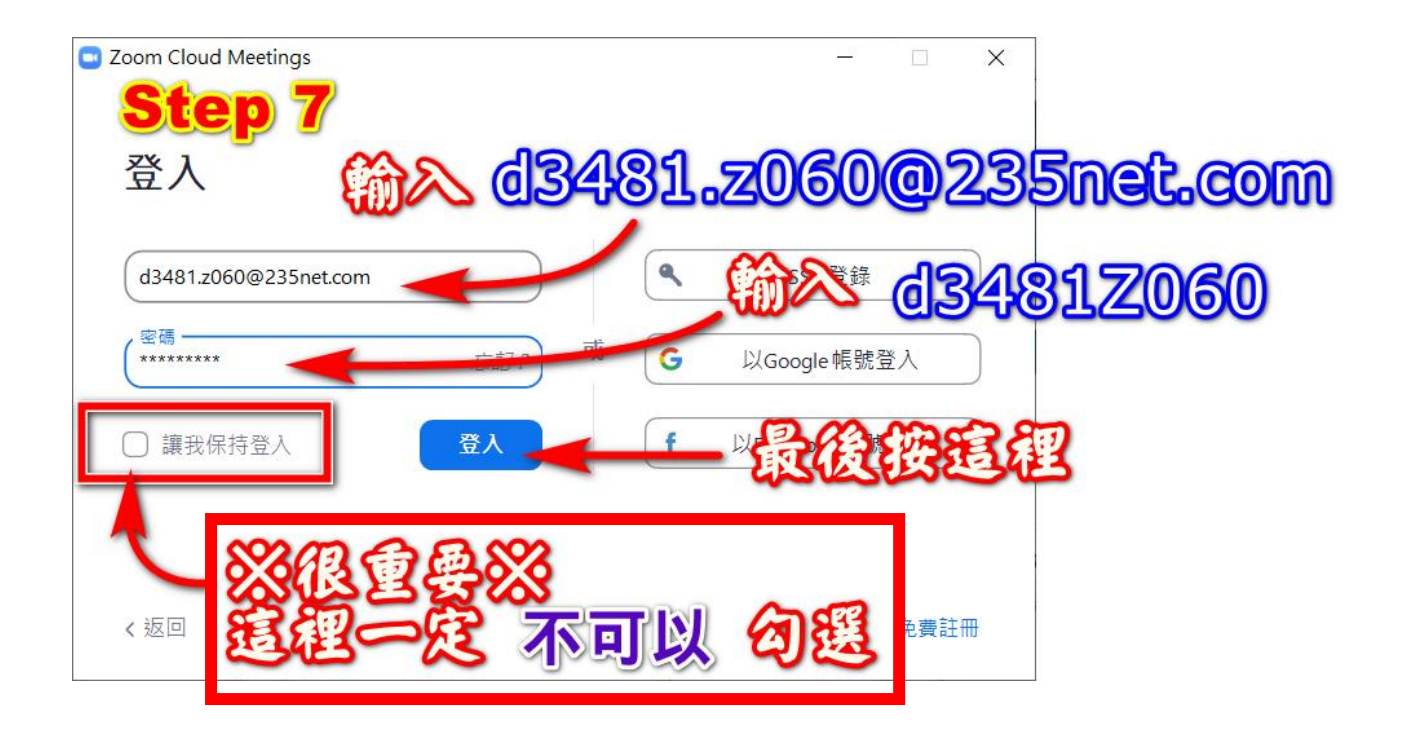

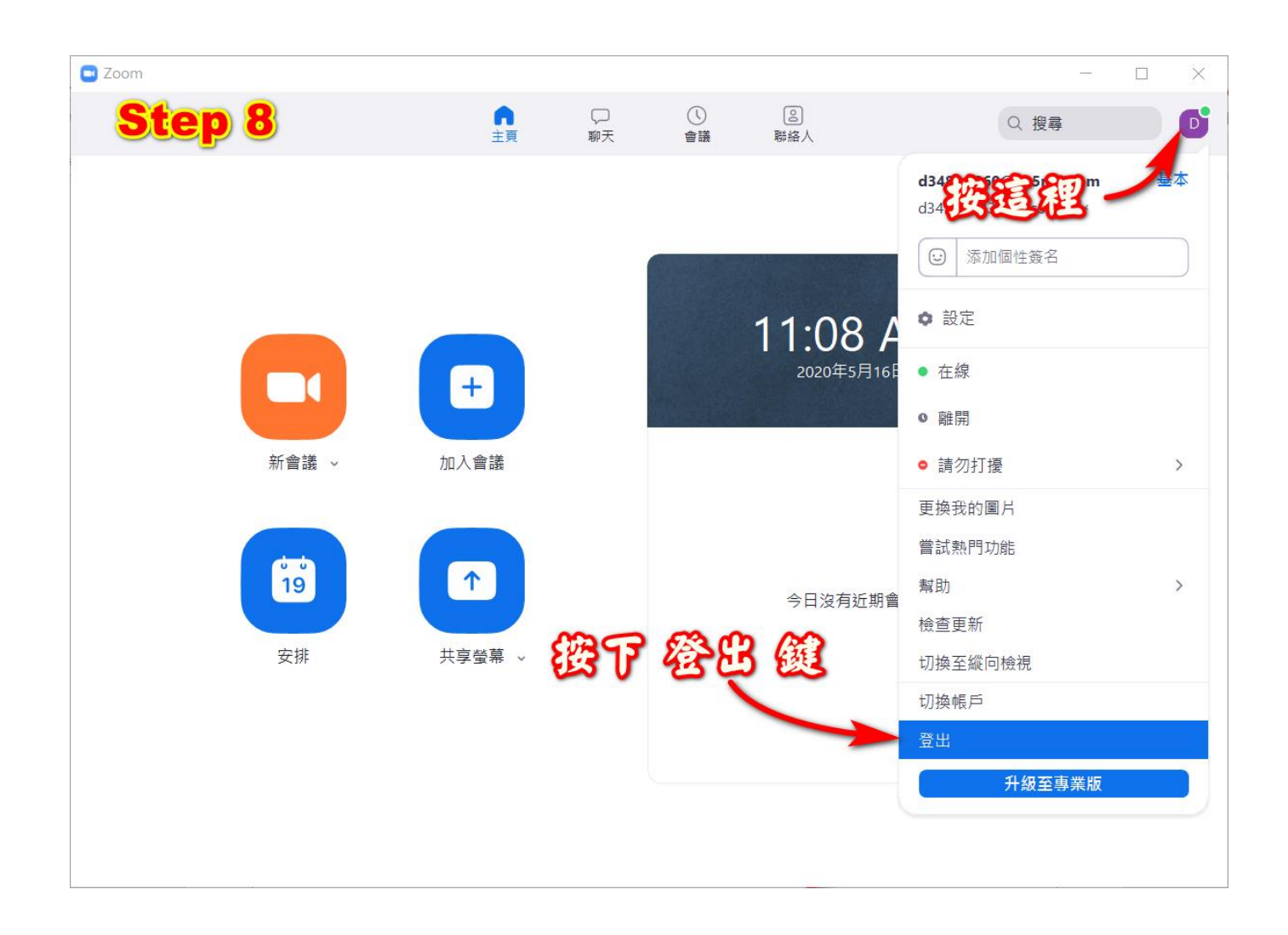

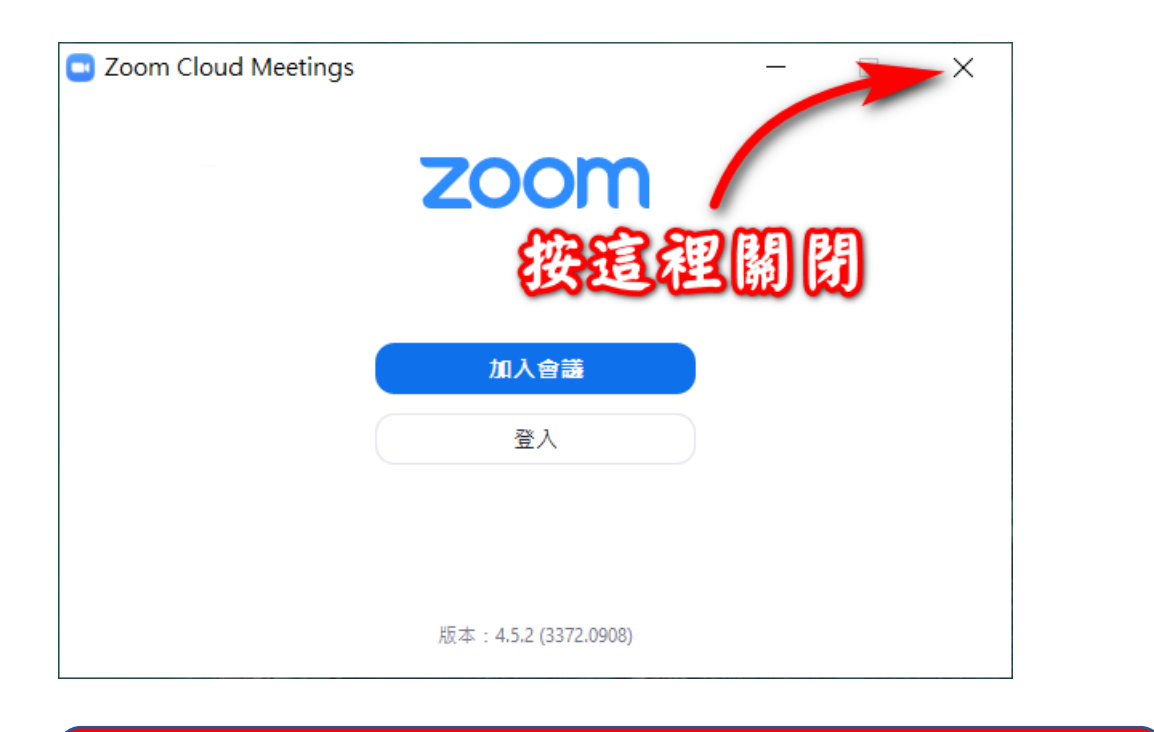

## 有還原系統的電腦,一定要完成以上「8個步驟」

這個步驟完成後,Zoom才會在桌面上建立捷徑圖示。

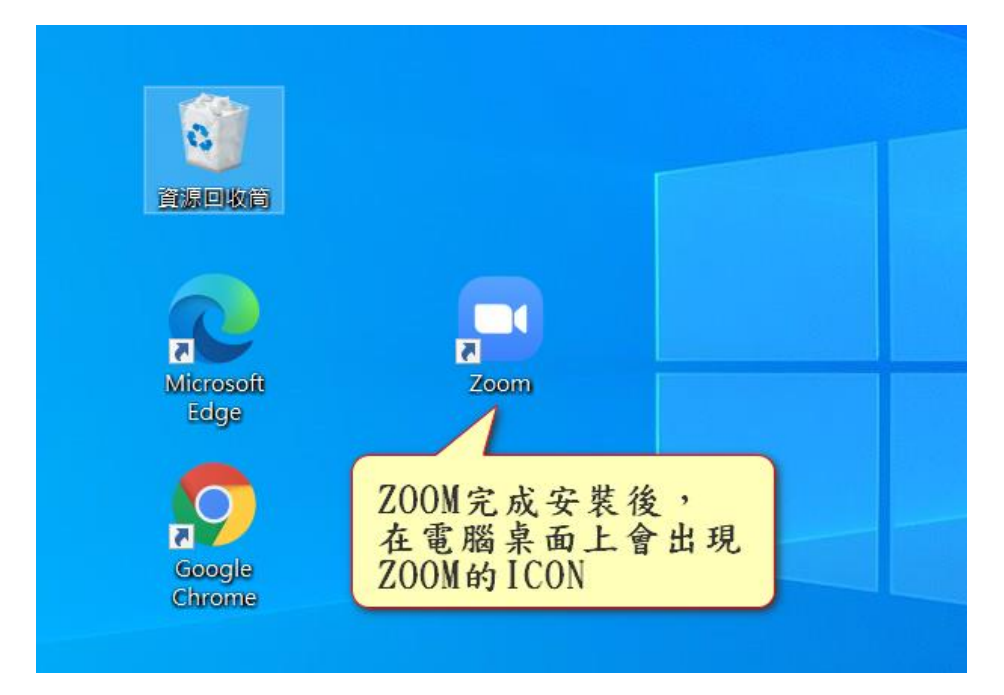

#### 偏英e-LINK工具程式安裝

接下來安裝e-LINK工具程式, e-LINK工具程式最新的安裝版本是

7.1.1.0版,如果曾經安裝過請解除安裝後重新安裝。

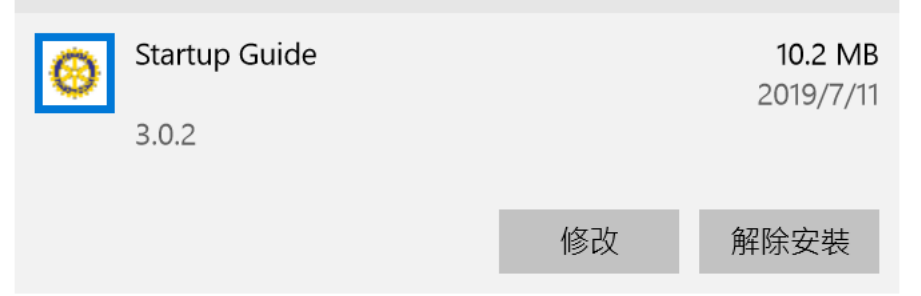

將下載的工具程式直接用滑鼠雙擊執行安裝。

工具程式需要使用啟動碼啟動後才能使用。所以一定要在 安裝程式安裝完成後,啟動工具程式必須『選擇使用視訊 平台版本並輸入啟動碼』且正確開啟後才算安裝完成! ※※很重要※※

如果學校電腦有還原系統,務必執行啟動後 才能重做新的還原點!

如果出現Windows的安全性警告的話,請依照下圖方式處理:

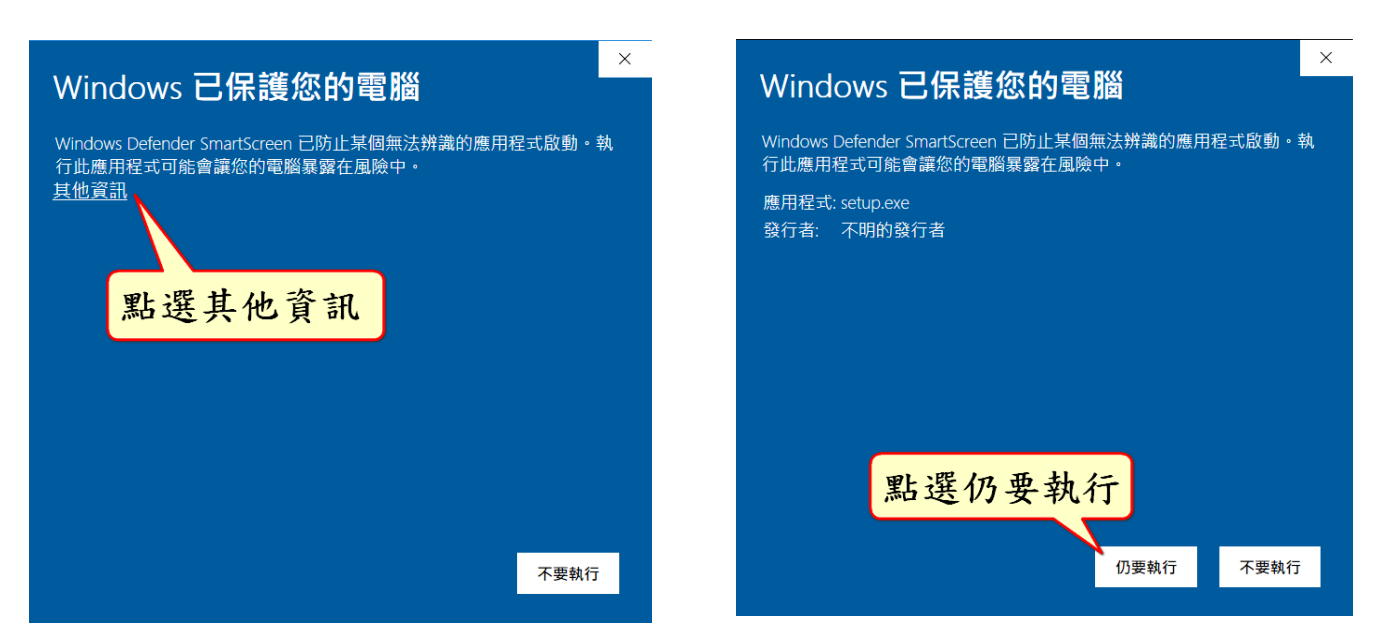

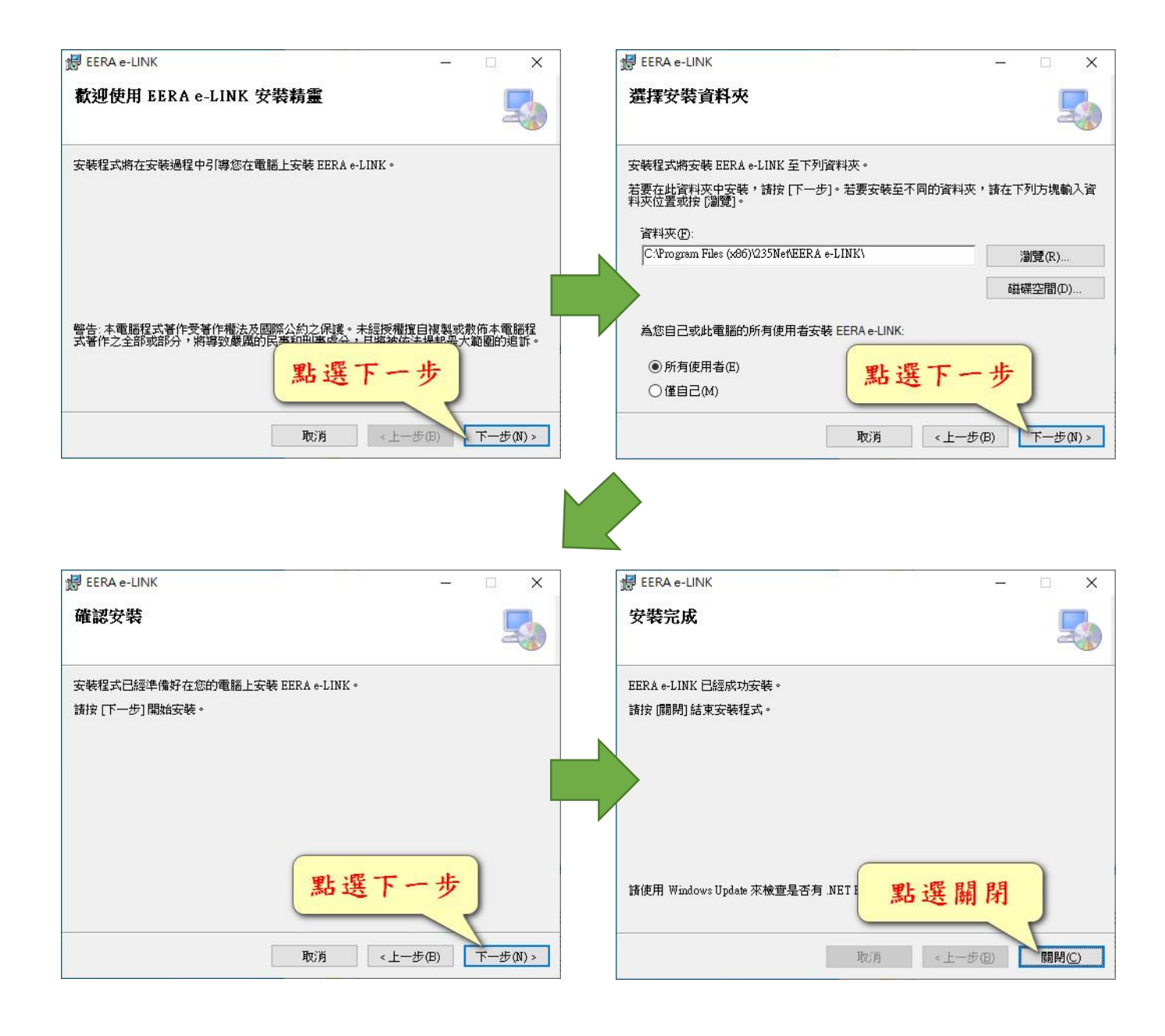

#### 安裝完成,檢查桌面圖示:

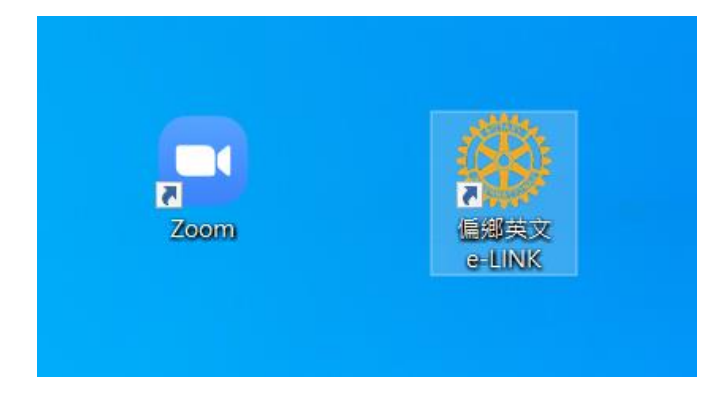

### 到這裡還沒有結束喔!要把工具程式啟用才算完成!

#### 工具程式的啟用:

用滑鼠雙擊桌面上工具程式的ICON,第一次執行會要求進行啟用。

| 選                                                                                                    | 差擇要使用的視訊平台版本                                                     |
|----------------------------------------------------------------------------------------------------|------------------------------------------------------------------|
| StartGuide                                                                                                    |                                                                  |
| Rotary 🛞                                                                                                    | 請指定選用的視訊教學版本 〇 選用ZOOM版 〇 選用Google Meet版 〇 選用Microsoft Teams版     |
|                                                                                                    | 請輸入啟動序號                                                          |
| 結束離開                                                                                                    | 確定                                                               |
|                                                                                                    | 輸入學校專用啟動碼                                                        |
| StartGuide                                                                                                    |                                                                  |
| 2000                                                                                                    | 請指定選用的視訊教學版本                                                     |
| Rotary 🫞                                                                                                    | ○ 選用ZOOM版 ○ 選用Google Meet版 ● 選用Microsoft Teams版                  |
|                                                                                                    | 請輸入啟動序號 d3481-20192                                              |
| 結束離開                                                                                                    | 確定                                                               |
|                                                                                                    | 輸入完成按確定                                                          |
| StartGuide                                                                                                    |                                                                  |
| atter.                                                                                                    | 請指定彈田的視訊教學版本                                                     |
| Rotary 🛞                                                                                                    | ○ 選用ZOOM版 ○ 選用Google Meet版 ● 選用Microsoft Teams版                  |
| Contraction of the second second second second second second second second second second second second second s | 請輸入啟動序號 d3481-20192                                              |
| 4十-大家6月月                                                                                                    |                                                                  |
| 《后宋尚旧河                                                                                                    | THE LE                                                           |
| 正確請按<br>就完成啟重                                                                                                   | 『是』<br><sup>學校確認</sup> 如果輸入正確,<br><sup>該動學校名稱:永寶高中</sup> 按『確定』後, |
|                                                                                                    | ■ ■ ■ ■ ■ ■ ■ ■ ■ ■ ■ ■ ■ ■ ■ ■ ■ ■ ■                            |

啟動碼正確就會自動切換到工具程式的介面。 各校啟動碼,請洽各校專委索取。

#### 依照選擇的視訊平台不同,會有不同的程式介面

Z00M版本:

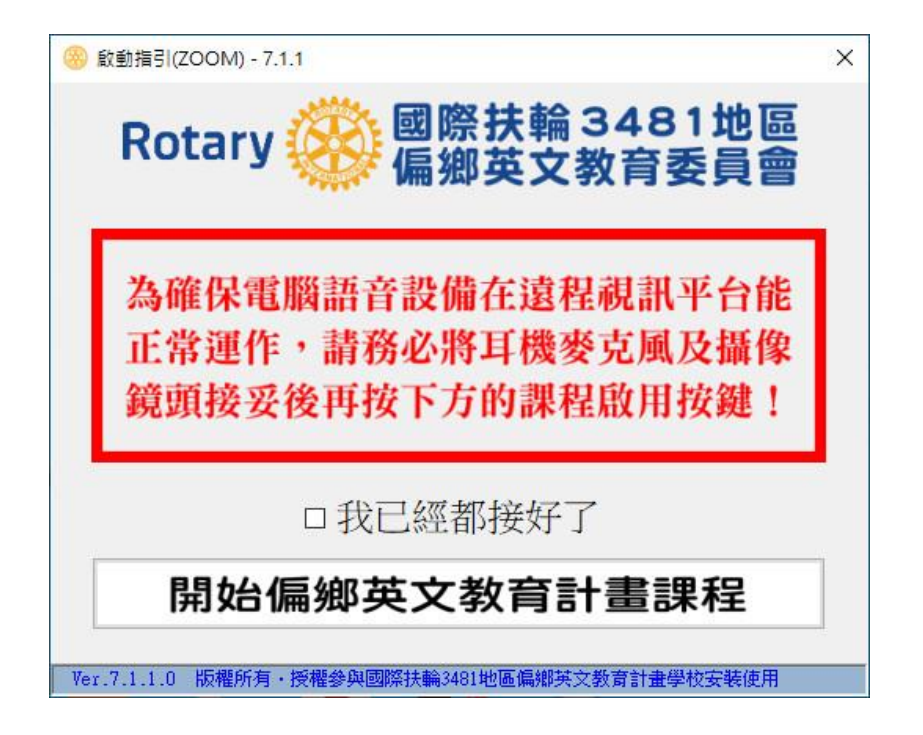

Google Meet版本:

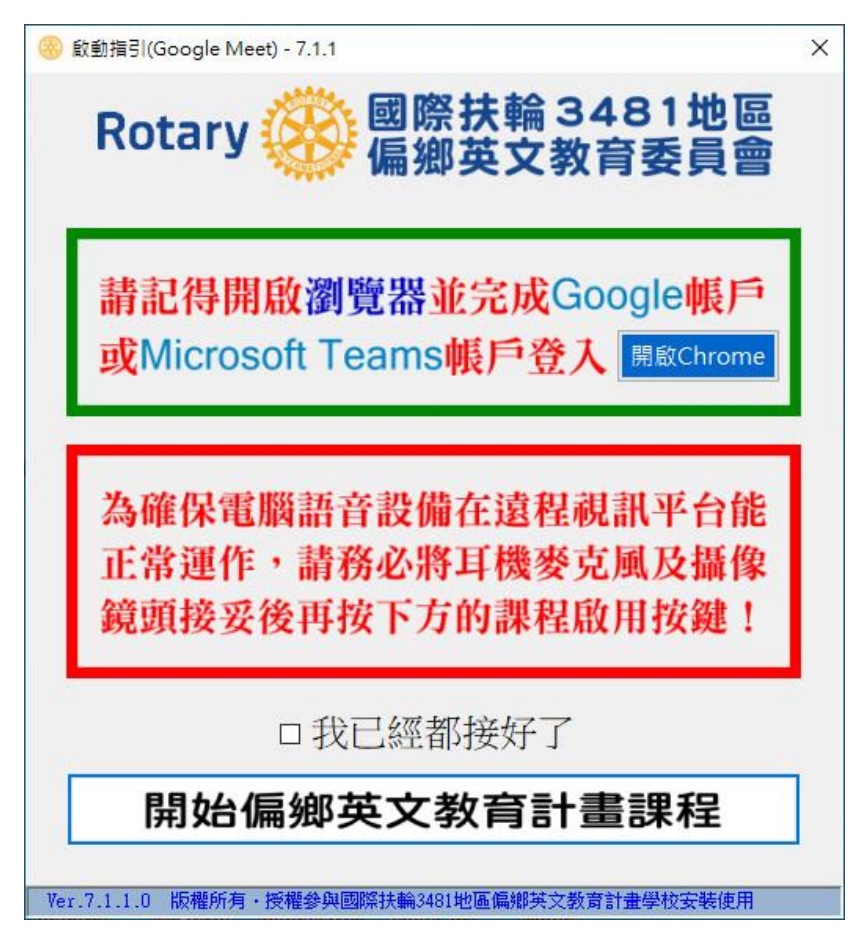

Microsoft Teams版本:

| ── 愈動指引(Microsoft Teams) - 7.1.1                               | × |
|----------------------------------------------------------------|---|
| Rotary 🥸 國際扶輪 3481地區<br>偏鄉英文教育委員會                              |   |
| 請記得開啟瀏覽器並完成Google帳戶<br>或Microsoft Teams帳戶登入 開啟Chrome           |   |
| 為確保電腦語音設備在遠程視訊平台能<br>正常運作,請務必將耳機麥克風及攝像<br>鏡頭接妥後再按下方的課程啟用按鍵!    |   |
| □ 我已經都接好了<br><b>F</b> 載 Microsoft Teams<br><b>開始偏鄉英文教育計畫課程</b> |   |
| Ver.7.1.1.0 版權所有・授權參與國際扶輪3481地區偏鄉英文教育計畫學校安裝使用                  |   |

一定要做到這步驟,工具程式才算安裝完成!

有還原系統的學校,就可以開始進行新的還原點的設定了。